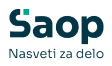

# Gmail ukinja dostop za manj varne aplikacije

Zadnja sprememba 10/03/2025 11:04 am CET | Objavljeno 22/03/2022

Google zaradi zaščite računa ne bo več podpiral uporabe aplikacij ali naprav drugih ponudnikov, ki za prijavo v račun Google zahtevajo samo uporabniško ime in geslo zato vam od tega datuma dalje storitve pošiljanje e-maila preko programa Saop ne bodo več delovala. Več si lahko preberete tukaj.

#### Dostop za manj varne aplikacije

Vaš račun je ranljiv, ker aplikacijam in napravam, ki uporabljajo manj varno tehnologijo prijave, omogočate dostop do računa. Zaradi zagotavljanja varnosti računa Google samodejno IZKLOPI to nastavitev, če je ne uporabljate.

30. maja 2022 ta nastavitev ne bo več na voljo. Več o tem

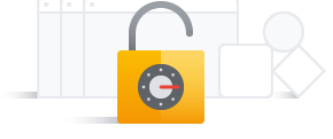

>

Vklopljeno

Spodaj smo za vas pripravili navodila kako urediti Gmail, da bo pošiljanje e-mailov preko programa še vedno delovalo. Prikazan je en način ureditve dvostopenjske avtentikacije, sami si pa lahko uredite tudi druge katere ponuja Gmail (recimo Aplikacija Authenticator).

 Prijavimo se v naš Google račun in kliknemo na ikono v zgornjem desnem kotu, ter gremo pod »Upravljanje računa Google«.

#### V tem prispevku

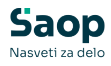

|              | 0 🌣 <b>%</b>                             |
|--------------|------------------------------------------|
|              |                                          |
| acij         | Test Eracuna                             |
| n Go<br>ogle | 2 Upravljanje računa Google              |
| n yc         | 2+ Dodajanje drugega računa              |
| you<br>Jle v | Odjava                                   |
| you          | Pravilnik o zasebnosti • Pogoji storitve |
| r DOSKU      | usai prilaviti v vas racun 21. ian.      |

### 2 Na levi strani prikazane strani kliknemo na »Varnost«.

|    | Goo     | o <mark>gle</mark> Račun | Q       | lščite v Google               |
|----|---------|--------------------------|---------|-------------------------------|
|    | ٢       | Pregled                  |         |                               |
|    | Ē       | Osebni podatki           |         |                               |
|    | ۲       | Podatki in zasebnost     | t       |                               |
|    | Ô       | Varnost                  | Ŀ       |                               |
|    | ã       | Osebe in deljenje z o    | drugimi | ni                            |
|    |         | Plačila in naročnine     |         |                               |
|    | i       | Vizitka                  |         |                               |
| E  | 3       |                          |         |                               |
| Po | omikan  | no se navzdol do ×       | »Prijav | va v Google«, ter kliknemo na |
| »  | Preverj | anje v dveh korak        | ih«.    |                               |

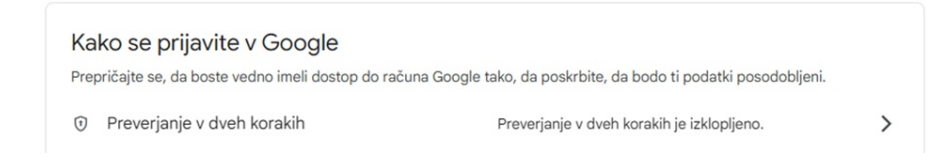

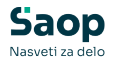

4 Vprašani bomo po ponovni prijavi, vnesemo geslo in gremo naprej.

|                    | Google                  |                  |
|--------------------|-------------------------|------------------|
|                    | Test Eracu              | na               |
|                    |                         | ~                |
| Če želite nadaljev | vati, najprej potrdite, | da ste to res vi |
| Vnesite geslo —    |                         |                  |
| Pokaži ges         | lo                      |                  |
| Ste pozabili gesl  | 0?                      | Naprej           |
|                    |                         |                  |

S Nato izberemo »Vklopite preverjanje v dveh korakih« in sledite navodilom, ki vam jih izpiše

## Vklopite preverjanje v dveh korakih

Hekerjem preprečite dostop do računa z dodatno ravnijo varnosti.

Če se ne prijavljate s ključem za dostop, boste pozvani, da opravite najvarnejši drugi korak, ki je na voljo v računu. Druge korake in možnosti prijave lahko kadar koli posodobite v nastavitvah. Odpri nastavitve varnosti 🖙

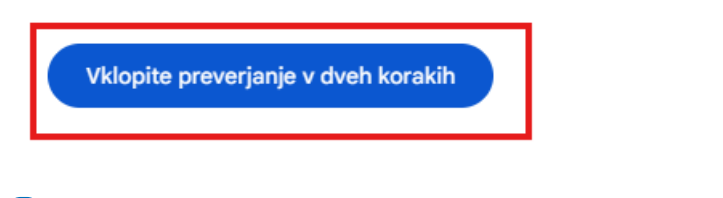

6 Ko smo vklopili preverjanje v dveh korakih, se vrnemo na razdelek Varnost.

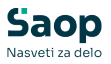

| 🅤 Preverjanje v dveh 🖡                                                                                                    | orakih                                                             |                                     |
|----------------------------------------------------------------------------------------------------|--------------------------------------------------------------------|-------------------------------------|
| Preverjanje v dveh korakih je vklopljeno o                                                                                                    | od 16. mar. 2022                                                   | IZKLOPI                             |
| Razpoložljivi drugi koraki                                                                                                    |                                                                    |                                     |
| Z drugim korakom po vnosu gesla potrdite, o<br><b>Opomba:</b> Če se prijavite v račun Google v ka<br>drug način za preverianje v dveh korakih. | Ja se res prijavljate vi. Več o<br>teri koli ustrezni napravi, bod | tem<br>do Googlovi pozivi dodani ko |

# 7

#### V iskanje na vrhu vpišemo gesla za aplikacije in izberemo »Gesla za

#### aplikacije«

|   | Q       | gesla za aplikacije            | × |   |
|---|---------|--------------------------------|---|---|
|   | Rezulta | ati za račun Google            |   | Â |
|   | Ę       | Gesla za aplikacije<br>Varnost |   |   |
| ( | 8       |                                |   |   |

Vpišemo Ime aplikacije in kliknemo ustvari:

#### ← Gesla za aplikacije

| Gesla aplikacij vam por<br>aplikacijah in storitvah,<br>Gesla aplikacij so manj<br>ki uporabljajo sodobne<br>aplikacije, preverite, ali<br>/eč o tem | nagajo pri prijavi v račun Google v starejših<br>ki ne podpirajo sodobnih varnostnih standardov.<br>varna kot uporaba posodobljenih aplikacij in storitev,<br>varnostne standarde. Preden ustvarite geslo<br>ga aplikacija potrebuje za prijavo. |
|----------------------------------------------------------------------------------------------------|----------------------------------------------------------------------------------------------------|
| Nimate gesel za dosto                                                                                                    | p do aplikacije.                                                                                                    |
| Če želite ustvariti nov<br>Ime aplikacije<br>Saop                                                                                                    | ogeslo za dostop do aplikacije, spodaj vnesite njegovo ime                                                                                                    |
|                                                                                                    | Ustvari                                                                                                    |

## 9

Prikazana nam bo stran z geslom, katerega bomo v naslednjih korakih vnesli v Saop. Zaenkrat minimizirajmo zavihek ter gremo na naslednji korak.

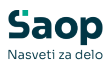

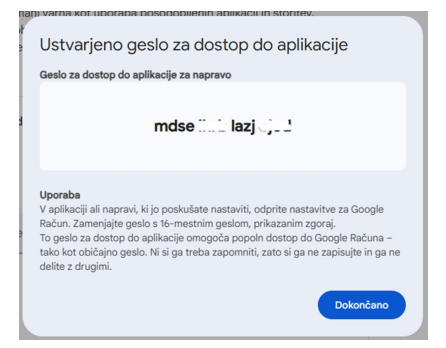

## 

Odpremo Saop in se prijavimo kot skrbnik.

|          | Sa                  | op             |   |
|----------|---------------------|----------------|---|
| Baza     | Privzeta SAOP b     | aza 🔻          |   |
| Operater | skrbnik             |                |   |
| Geslo    |                     |                |   |
|          | <u>l</u> zhod       | <u>N</u> aprej | ] |
|          | <u>Spremeni pri</u> | javno geslo    |   |
|          | www.se              | eyfor.si       |   |

## 

Izberemo uporabnika, ter se premaknemo naprej.

| 5          | Saop Menu              |   |     | X   |
|------------|------------------------|---|-----|-----|
| Upo        | rabniki                | 1 |     |     |
|            | N <u>a</u> ziv         |   |     |     |
| <b>▼</b> Š | . Naziv                |   |     |     |
| 001        | TESTNO PODJETJE d.o.o. |   |     |     |
| 003        | TEST DDVN              |   |     |     |
| 023        | ff                     |   |     |     |
| 045        | TEST DDVN 2            |   |     |     |
| 088        | TEST DDVN              |   |     |     |
|            |                        |   |     |     |
|            |                        |   |     |     |
|            |                        |   |     |     |
|            |                        | v | Nap | rej |

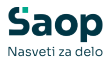

Gremo pod »Administracija-->Uporabnik in računalnik-->Nazivi in licence«.

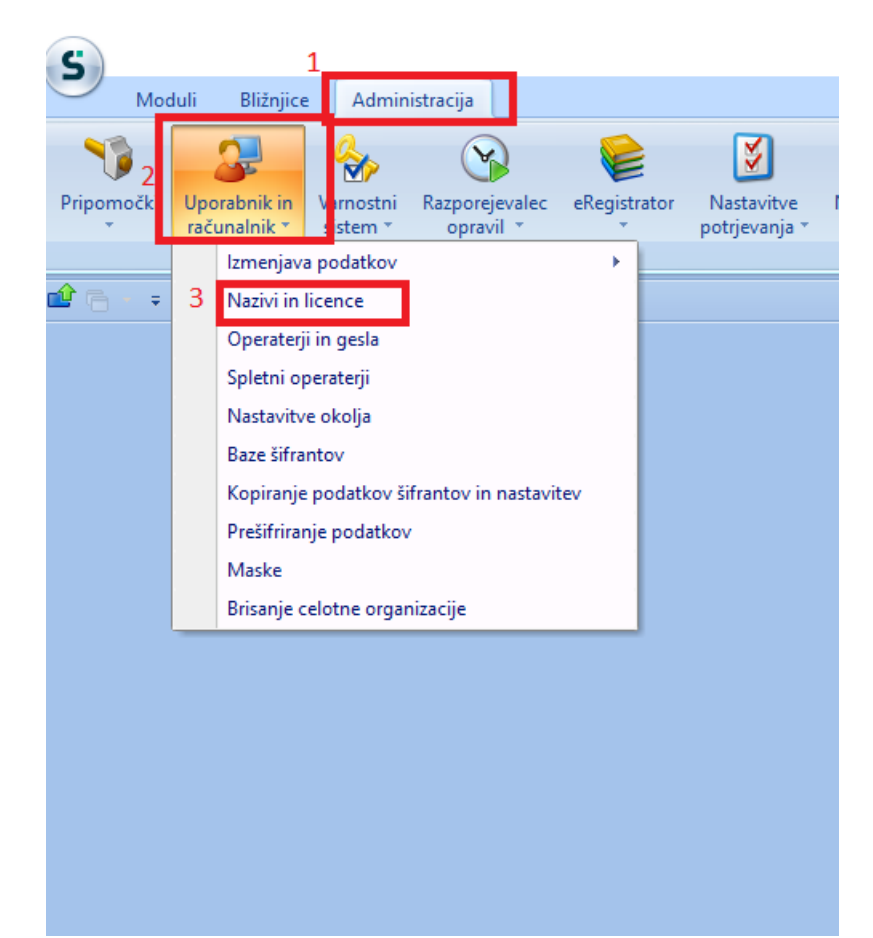

# 13

Dvokliknemo na naš naziv podjetja.

| E | Saop    | Administracija - TESTNO PODJETJE d.o.o. |         |      |             | _    |              | 2        | × |
|---|---------|-----------------------------------------|---------|------|-------------|------|--------------|----------|---|
| U | porabn  | iki                                     |         |      | 🔚 🙀         | 🖹 🤅  | 9   <b>b</b> | <b>R</b> |   |
|   | Šifra 🛛 |                                         |         | Q 50 | 📑 🗆 Vsi zap | oisi | 1            | Ľ        | Ø |
|   | 👻 Čifra | Naziv                                   | Aktiven |      |             |      |              |          |   |
|   | 001     | TESTNO PODJETJE d.o.o.                  | Da      |      |             |      |              |          |   |
|   | 003     | TEST DDVN                               | Da      |      |             |      |              |          |   |
|   | 023     | ff                                      | Da      |      |             |      |              |          |   |
|   | 045     | TEST DDVN 2                             | Da      |      |             |      |              |          |   |
|   | 088     | TEST DDVN                               | Da      |      |             |      |              |          |   |
| Г |         |                                         |         |      |             |      |              |          |   |

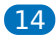

Kliknemo na »ePoštar«.

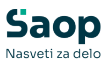

| Saop Admir       | iistracija - sprememba - TESTNO PODJETJE d.o.o.        | - 0              | ×        |
|------------------|--------------------------------------------------------|------------------|----------|
| Uporabniki       |                                                        | 🕑 🎚 🗙            | 🖻 ⋟      |
| ID uporabnika    | 1                                                      |                  |          |
| Naziv            | TESTNO PODJETJE d.o.o.                                 |                  |          |
| 2.vrstica naziva |                                                        |                  |          |
|                  | Aktiven                                                |                  |          |
| Certifikat       |                                                        | <u>با</u>        |          |
|                  |                                                        |                  |          |
| ⊖ <u>A</u> rhiv… | 👍 gPoštar (i) Dodatne analitike (i) Lastnosti artiklov | × <u>O</u> pusti | ✓ Potrdi |
| Skrbnik          | 001                                                    |                  | //       |

## 15

Dvokliknemo na »ePoštar poštni strežnik (e-mail)«.

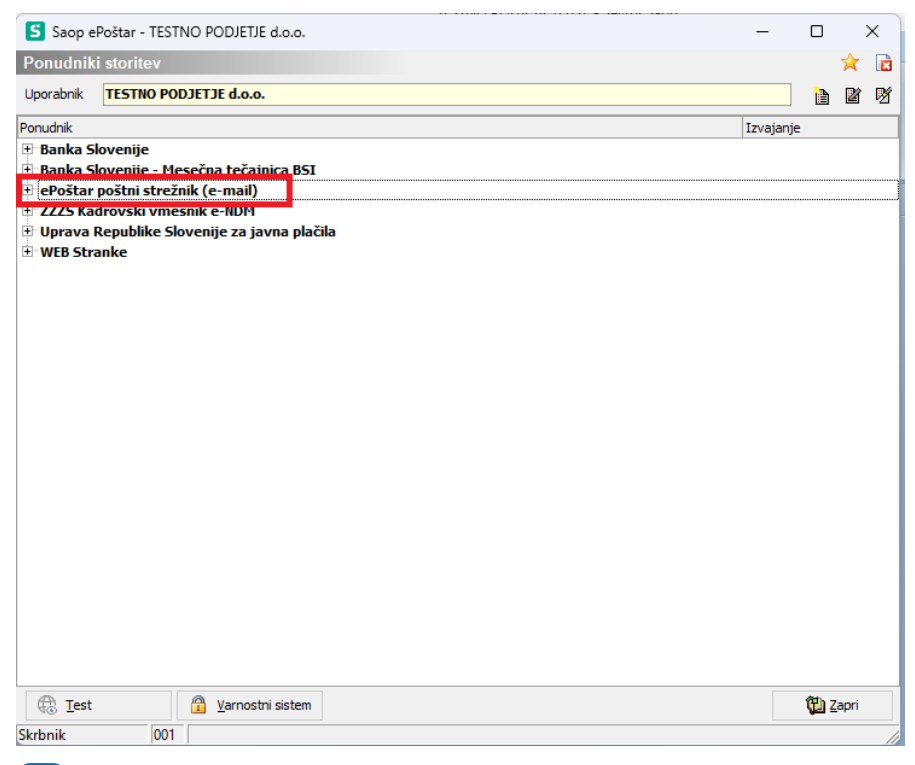

#### 16

Sedaj odpremo ponovno zavihek iz 9. koraka, ter kopiramo in prilepimo geslo v te dve polji.Vse ostale nastavitve pustimo kot so bile do sedaj.

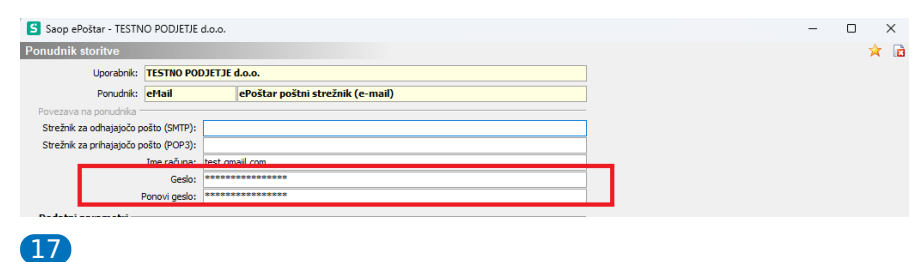

Sedaj moramo še testirati, če vse deluje. To naredimo tako, da

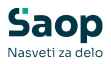

kliknemo na »ePoštar poštni strežnik (e-mail)«, ter spodaj kliknemo

na »test«.

| -              |                          |           |
|----------------|--------------------------|-----------|
| Ponudnik       | xi storitev              | 🖈 🖪       |
| Uporabnik      | TESTNO PODJETJE d.o.o.   |           |
| Ponudnik       | د.<br>د                  | Izvajanje |
| 🕂 Banka S      | lovenije                 |           |
| + ePoštar      | poštni strežnik (e-mail) |           |
|                |                          |           |
|                |                          |           |
|                |                          |           |
|                |                          |           |
|                |                          |           |
|                |                          |           |
|                |                          |           |
|                |                          |           |
|                |                          |           |
|                |                          |           |
|                |                          |           |
|                |                          |           |
|                |                          |           |
|                |                          |           |
|                |                          |           |
|                |                          |           |
|                |                          |           |
|                |                          |           |
|                |                          |           |
| 6              |                          |           |
| 2              | 3                        |           |
| 🕀 <u>T</u> est | 👔 Varnostni sistem       | 🔁 Zapri   |
| Skrbnik        | 001                      |           |

# 18

Vnesemo e-mail ter kliknemo na »Potrdi«.

| Saop Potrjevanje - TESTNO PO                                                           | _              |  | >              | < |   |  |  |  |
|----------------------------------------------------------------------------------------|----------------|--|----------------|---|---|--|--|--|
| Test pošiljanja sporočil                                                               |                |  |                | * | X |  |  |  |
| Naslovnik testnega sporočila<br>Opozorilo: Testna sporočila bodo poslana brez priponk. |                |  |                |   |   |  |  |  |
|                                                                                        | <u>O</u> pusti |  | <u>P</u> otrdi |   |   |  |  |  |
| Skrbnik 001                                                                            |                |  |                |   | 1 |  |  |  |

19 Počakamo nekaj minut,če se nam prikaže to okno, pomeni da smo bili uspešni.

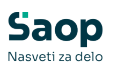

| SAOP ePoštar - Aktivnost storitve e | ePoštarja          |                     | ×      |
|-------------------------------------|--------------------|---------------------|--------|
| (3FFACF2D-CCA5-EC                   | 11-80DC-28DFEB2C88 | 8C7} - Sporočilo po | oslano |
| čas zadnjega izvajanja              | 17.03.20           | 22 09:27:42         |        |
|                                     |                    |                     |        |
|                                     |                    |                     |        |
|                                     |                    |                     |        |
|                                     |                    |                     |        |
|                                     |                    |                     |        |